## 【一太郎2012 承編】

## ■特定の文字列や飾りを素早く探し出すマル秘テク

検索機能を利用すれば、特定の文字列や飾りを素早く探し出すことができます。たとえば、 文書内の複数の重要語句にアンダーラインの飾りを設定していたとしましょう。アンダー ラインを検索対象にすれば、複数の重要語句を素早く検索できます。

1. 複数の語句にアンダーラインの飾りを設定します。ツールバーの 🔎 [検索ダイア ログボックスを開く]をクリックします。

|        | 一太郎 - | [夏の節電      | 対策.jtd]      |             |           |       |                |                |     |               |              |           |
|--------|-------|------------|--------------|-------------|-----------|-------|----------------|----------------|-----|---------------|--------------|-----------|
| ٤)     | ファイル  | 編集         | 表示           | 挿入          | 書式        | 罫線    | ツール            | ウィンドウ          | へいブ | アドイン          | ,            |           |
| Ľ      | ) 🗳   | •          | <b>*</b>     |             |           | 00    | Ĉ              | 50             | > 2 | •             | 2            |           |
| =      | 基本    | <b>•</b> M | 5 ゴシック       |             | 24.0      | •     | BI.            | <u>u</u> • 🖄 • | ΞΞ  | <u> </u>      | コグボックス       | を開く       |
| Þ      |       | X          | tsat at at a | e to solt   | a ar ar a | 21133 | 20<br>10 10 10 | 91 (t) 15 15   | 30C | हे हिंदर के क | 9. 15 Mart   | 1 25 25 1 |
| 88<br> |       |            | ~夏           | の           | 節冒        | 電対    | 策·             | ⊷ ⊷            |     |               |              |           |
| b      |       | 今年         | 手の夏          | 夏も貧         | 節電        | を心    | がけ             | まし             | ょう。 | たた            | ίι.          | 無理        |
|        |       | を崩         | 崩さな          | よい。         | ょう        | 十分    | に注             | 意し             | てくり | ごさし           | <b>∖</b> ₀ ₽ |           |
|        |       |            | 冷蔵           | कि ज        |           |       |                |                |     |               |              |           |
|        | ю     | 冷肅         | 載庫に          | こは          | 勿を        | 詰め    | 込み             | すぎ             | ない。 | ように           | こしま          | しょ        |
|        |       | Γţ         | 金」 カ         | 15          | 中         | _I=   | 変更             | して             | くだる | <u>きい。</u>    | 冷蔵           | 庫0        |
|        |       | まし         | しよう          | <b>)</b> 。[ | L.        |       |                |                |     |               |              |           |
|        |       |            | エアコ          | コン          | 1         |       |                |                |     |               |              |           |

2. [検索] ダイアログボックスが開きます。[検索方法] の [文字] をクリックしてリス トを表示し、[飾り] を選択します。

| 竟索方法(E)                                                | 文字 •               |             |                                       | 文書頭加ら検索 |
|--------------------------------------------------------|--------------------|-------------|---------------------------------------|---------|
| 22女委会                                                  |                    |             | [⊰===(M) ▼]                           | キャンセル   |
| <del>сл</del> . т. т. т. т. т. т. т. т. т. т. т. т. т. |                    |             |                                       | ヘルプ(H)  |
| 〕索方向(P)                                                | 文書頭加ら文書末方向         | ▼ □ 正規表現(G) | [[]]][]]][]]][]]]]]]]]]]]]]]]]]]]]]]] | 1       |
| 実行時に検                                                  | 詳細(F)              | 条件呼出(Y)     |                                       |         |
| 围始位居;                                                  | からの検索文字列を全て選択する(A) |             | i / Shift+E5                          | 条件登録(Z) |

3. [検索飾り] で [アンダーライン] を指定します。[詳細] をクリックすると、アンダ ーラインの種類を指定できます。初期設定では [すべて] が選択されています。[文書頭 から検索] をクリックします。

| 検索方法(E)                | 節り 👻               |            |                                         | 文書頭加ら検索 |
|------------------------|--------------------|------------|-----------------------------------------|---------|
| 検索飾り(S)                | アンダーライン・           | ✔ 詳細設定(K)  |                                         | キャンセル   |
| 検索方向(P)                | 文書頭から文書末方向・        | □ 正規表現(G)  | []]][]]][]]][]]][]]]][]]]][]]]]]]]]]]   | へルプ(H)  |
| ■実行時に検索ツールボックスを表示する(T) |                    | 図あいまい検索(V) | []][][]][][]][][]][]][]][]][]][]][]][]] | 条件呼出(Y) |
| 開始位置が                  | からの検索文字列を全て選択する(A) |            | 条件登録(Z)                                 |         |

4. 文書頭から、アンダーラインの飾りが検索され、範囲指定されます。[F5]キーを押す と、次の飾りが検索されます。

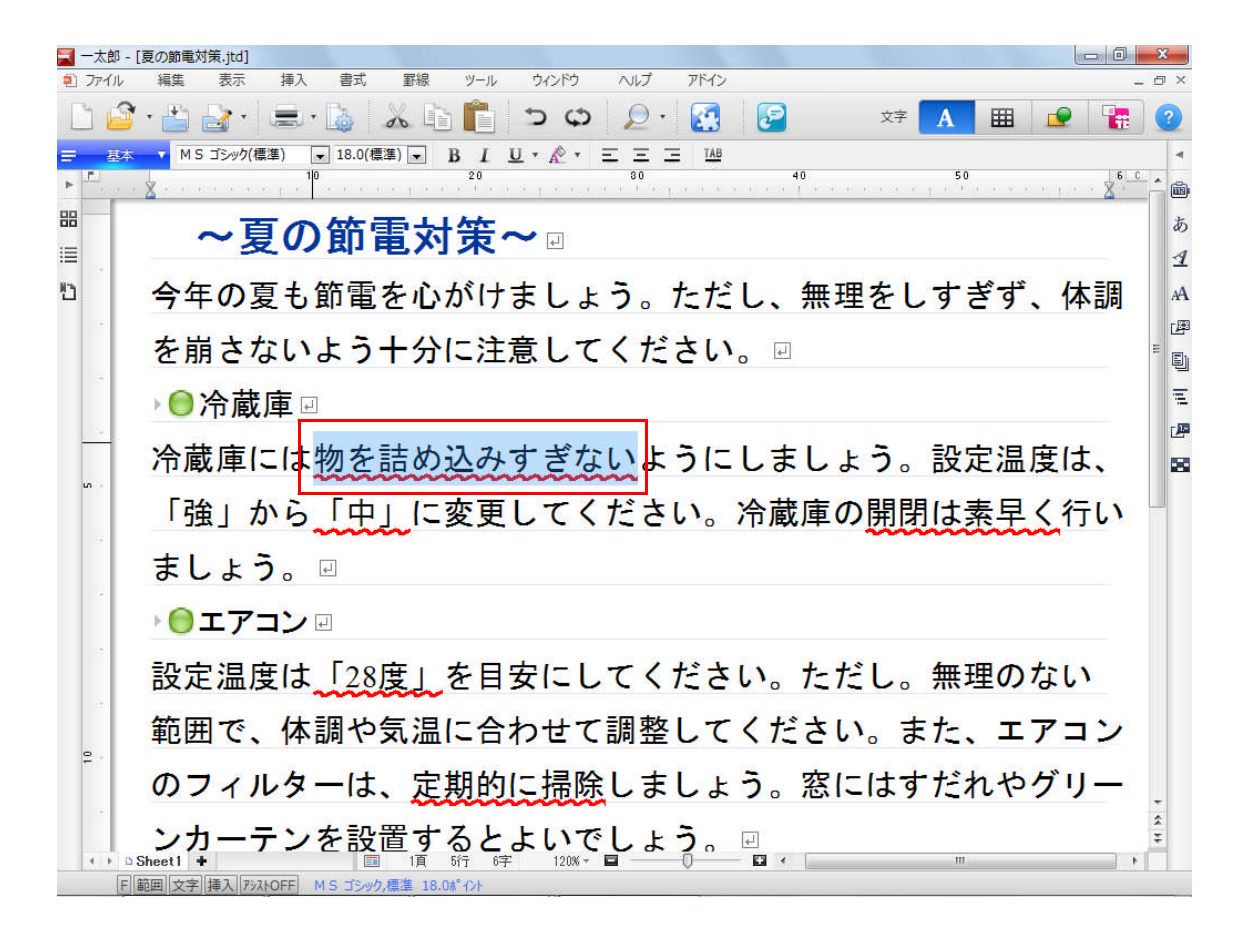